# TREASURIES AND ACCOUNTS DEPARTMENT

From

Commissioner of Treasuries and Accounts, No.571, 3<sup>rd</sup> Floor, Perasiriyar K. Anbazhagan Maligai, Anna Salai, Nanadanam, Chennai-35. То

All Pay and Accounts Officers, All Treasury Officers, All Sub Pay and Accounts Officers

# Rc.No.CTA/292/IFHRMS/2023, Dated 29-02-2024

### Sir/Madam,

# Sub: IFHRMS-Recent updates and re-orientation points in IFHRMS-Advisory No.6/2024 - communicated-Regarding.

This is to inform that the following advisory is issued to ensure error free, efficient and user friendly transactions in Kalanjiyam (IFHRMS 2.0).

#### **Re-orientation Points:**

| SI.No. | Module<br>Module                                                        | and                               | Sub                                |                       | Details                                                                                                    |
|--------|-------------------------------------------------------------------------|-----------------------------------|------------------------------------|-----------------------|----------------------------------------------------------------------------------------------------|
| 1.     | Migration<br>Term Adv<br>Updation<br>MCA etc.<br>to the imp<br>of IFHRM | of<br>of<br>drawn<br>olemer<br>S. | Long<br>HBA,<br>1 prior<br>1tation | Issue:<br>What to Do: | It is seen that some of the DDOs have<br>not migrated/updated the details of the<br>House Building Advance, Motor<br>Car/Cycle Advance drawn by the<br>employees and Interest to be recovered<br>for the loans sanctioned prior to the<br>implementation of IFHRMS which<br>results in repeated tickets to change<br>the Advance amount, monthly recovery<br>amount and number of installment.<br>The DDOs to migrate / update / verify<br>the details of the House Building<br>Advance, Motor Car/Cycle Advance<br>drawn alongwith Interest to be<br>recovered for the loans sanctioned<br>before the implementation of IFHRMS<br>as detailed below: |
|        |                                                                         |                                   |                                    |                       | Advances Principle Recovery<br>Migration Process:                                                                                                    |
|        |                                                                         |                                   |                                    |                       | Step 1: DDO'S login check mentioned advances migrated or not.                                                                                                    |
|        |                                                                         |                                   |                                    |                       | Path:HR > Advances > Advance details<br>> Reports > Advance Details -                                                                                                    |

|     |    |                                                                                       |                              | Employee BasedMentioned advances not migrated PIs use below path.                                                                                                    |
|-----|----|---------------------------------------------------------------------------------------|------------------------------|----------------------------------------------------------------------------------------------------|
|     |    |                                                                                       |                              | Step 2: Treasury user's approver login.                                                                                                    |
|     |    |                                                                                       |                              | Navigator > GTN Functional<br>Administrator - Treasury > Advance<br>Migration webadi                                                                                                    |
|     |    |                                                                                       |                              | Note: Only migrated on HBA Advance &<br>Motor Advance Principle amount. Don't<br>migrated Advances Interest amount.                                                                                                    |
|     |    |                                                                                       |                              | <b>Step 3:</b> Only Principle amount migrated.<br>Create advance program run on<br>backend daily basis.                                                                                                    |
|     |    |                                                                                       |                              | Advances Interest recovery migration<br>Process :                                                                                                    |
|     |    |                                                                                       |                              | Step 1: Pls check principal recovery all<br>installments completed or not.                                                                                                    |
|     |    |                                                                                       |                              | <b>Path:</b> HR > Advances > Advance details<br>> Principle recovery schedule                                                                                                    |
|     |    |                                                                                       |                              | Step 2: Once completed. Kindly use below path.                                                                                                    |
|     |    |                                                                                       |                              | <b>Path:</b> HR > Advances > Reports ><br>Advance Migration - Create Interest<br>Recovery                                                                                                    |
|     |    |                                                                                       |                              | Step 3: Check process page element attached and do Mark for retry.                                                                                                    |
| 4   | 2  | House Building                                                                        | Issue:                       | It is seen that some of the DDOs are                                                                                                    |
|     |    | Advance-Updating<br>the total sanctioned<br>amount as per<br>Formal Sanction<br>Order |                              | erroneously updating the 1 <sup>st</sup> installment<br>of House Building Advance amount only<br>instead of total Advance amount<br>sanctioned as per the formal Sanction<br>Order. Subsequently the DDOs raising<br>the tickets for change of advance<br>amount. |
|     |    |                                                                                       | What to Do:                  | The total amount of HBA sanctioned in<br>the Sanction Order has to be properly<br>recorded while updating the HBA<br>entries.                                                                                                    |
|     |    |                                                                                       | Path:                        | HR->Advances->House Building<br>Advance                                                                                                    |
| ~`` | 3. | Element change in<br>Payroll.                                                         | <u>Issue:</u><br>What to do: | Many tickets are being received from<br>DDOs for Change in the element and<br>not shown in the result page after<br>completion of the supplementary run.                                                                                                    |

|    |                                            |                              | check those elements in payroll process<br>page with correct effective date. If<br>values are wrong, kindly change them in<br>dues & deductions by selecting the<br>change existing entry option and then<br>give a mark for recalculation.<br>1. For Adding HRA & CCA element:                                                                                                    |
|----|--------------------------------------------|------------------------------|----------------------------------------------------------------------------------------------------|
|    |                                            |                              | <ul> <li>Step 1 : Add the elements in dues and deductions and check elements for HRA</li> <li>Step 2: Complete on verifier and approver level</li> <li>Step 3: Check process page element attached or not.</li> </ul>                                                                                                    |
|    |                                            | <u>Path:</u>                 | For HRA: : Finance > Pay Service ><br>Dues And Deductions > Create Batch ><br>Effect date update on (Month 1 <sup>st</sup> date) ><br>Update HRA Element (Don't enter input<br>values) > Next > Submit<br>For CCA'': Finance > Pay Service ><br>Dues And Deductions > Create Batch ><br>Effect date update on (Month 1 <sup>st</sup> date) ><br>Update CCA Element (Don't enter input<br>values) > Next > Submit                                                                                                    |
| 4. | Payment of DCRG<br>and GPF Final<br>amount | <u>Issue:</u><br>What to do: | <ul> <li>Many users are not</li> <li>1. Mentioning the IFHRMS ID int<br/>eh Physical SR</li> <li>2. updating the names in<br/>DCRG/GPF Nominee page.</li> <li>This hampers the bill generation and<br/>many tickets are being raised by the<br/>users to update the nominee details.</li> <li>The users are requested to</li> <li>1. Mention the "IFHRMS<br/>Employee ID" legibly in the<br/>physical SRs.</li> <li>2. Update the nominee correctly<br/>and the bill will be generated<br/>automatically.</li> </ul> |
|    |                                            |                              | The Treasury / ST officials have to<br>3. check the daily MIS reports for                                                                                                    |
|    |                                            |                              | DCRG/GPF bills and death cases mail reports regularly.                                                                                                    |

All Pay and Accounts Officers and Treasury Officers are requested to circulate this advisory to all the subordinate officers and concerned Drawing and Disbursing Officers to sensitize them to adhere the above instructions. **Regular re-orientation** sessions needs to be organized to disseminate the updates to all the DDOs and end users for effective usage.

#### VIJAYENDRA PANDIAN K

Encl.: as above

**Commissioner of Treasuries and Accounts** 

То

All Pay and Accounts Officers, All Treasury Officers All Sub Pay and Accounts Officers

Copy to

1. All Regional Joint Director of Treasuries and Accounts.

(To ensure proper and complete dissemination to all the stakeholders)

2. Department of Finance, IFHRMS, T&A-III

3. M/s Wipro Limited. (For uploading in portal)